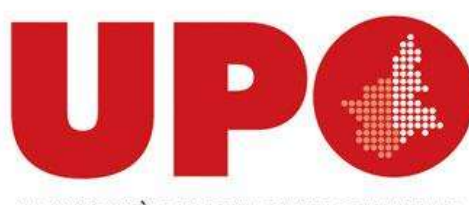

UNIVERSITÀ DEL PIEMONTE ORIENTALE

# Breve guida all'uso di NILDE

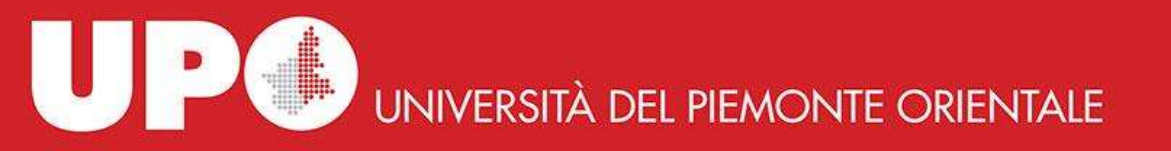

### **Registrazione Utente**

L'utente che desideri effettuare richieste di Document Delivery alla biblioteca di appartenenza deve avere un account in NILDE.

Per creare un account è sufficiente cliccare su "Registrati al Servizio NILDE della tua biblioteca" UP UNIVERSITÀ DEL PIEMONTE ORIENTALE

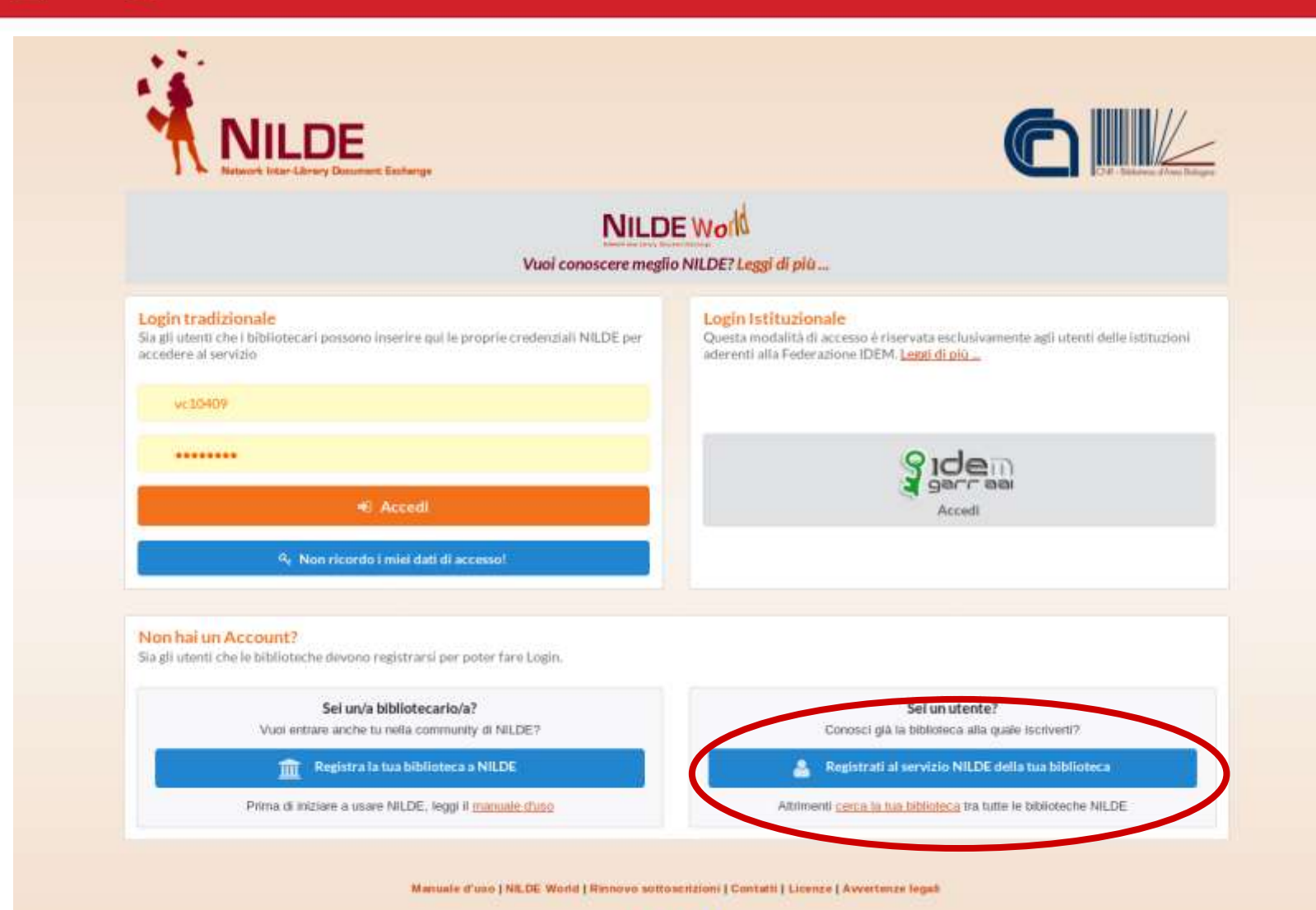

II 88 II II II

V 512

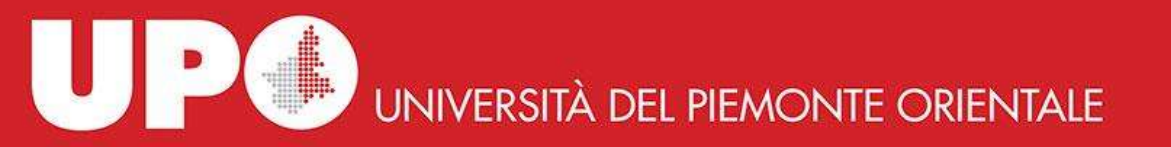

A questo punto, viene richiesto se si è in possesso di un account istituzionale IDEM-GARR. Studenti, ricercatori, docenti, tecnici amministrativi afferenti all'UPO devono spuntare SI.

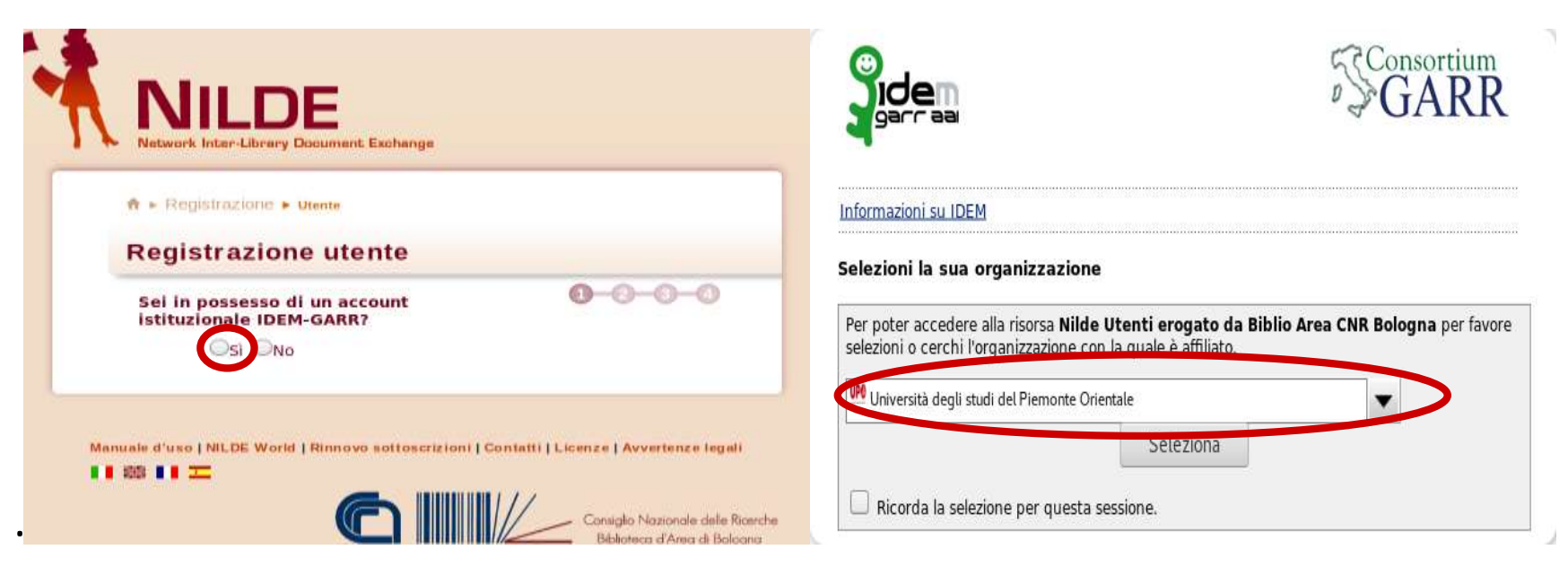

Selezionare l'organizzazione dal menu a tendina: "Università degli Studi del Piemonte Orientale".

Comparirà una finestra in cui inserire Username e Password istituzionali.

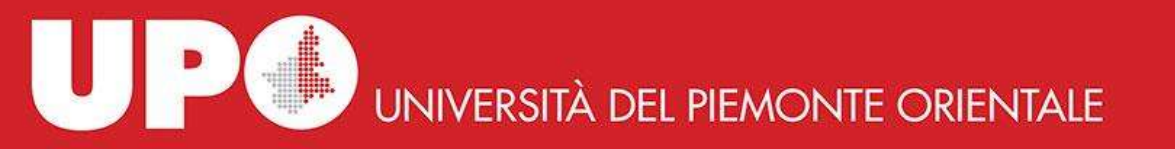

Cliccare su "Registrazione" e selezionare la biblioteca di riferimento "Biblioteca del Polo universitario di Vercelli".

| Se è la prima volta che ti registri i                   | NLDE cicca su "Registrazione"                                       |                                    |
|---------------------------------------------------------|---------------------------------------------------------------------|------------------------------------|
| Registratione                                           |                                                                     |                                    |
| Se in passato sei stato già registri                    | a <b>NLDE</b> inserisci le tue vecchie credenziali nei box sottosta | ntie clica su "Migrazione Account" |
| lbenare                                                 |                                                                     |                                    |
| Password                                                |                                                                     |                                    |
| isserisci il codice che redi qui sotio<br>Ref 2 15 2151 |                                                                     |                                    |
| <u>dbyry</u>                                            |                                                                     |                                    |
| Nguziore account                                        |                                                                     |                                    |

Completare la registrazione con i dati personali.

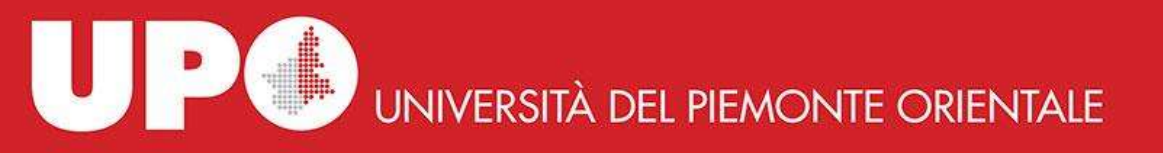

### Il sistema manda una mail all'utente a conferma dell'avvenuta registrazione; ma l'account non può essere utilizzato fino a quando la biblioteca non lo ha abilitato.

Non appena la biblioteca ha abilitato l'account utente, il sistema invia una mail di conferma attivazione.

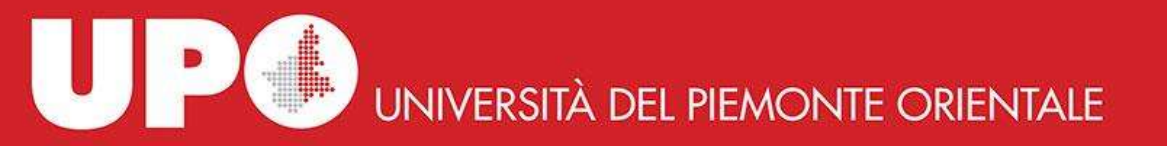

A questo punto l'utente può accedere a NILDE tramite login istituzionale.

| NILDEV                                                                                                    | vorld                                                                                                    |
|----------------------------------------------------------------------------------------------------|----------------------------------------------------------------------------------------------------|
| Vuoi conoscere meglio Ni                                                                                                    | LDE? Legal depro                                                                                                    |
| Login tradizionale<br>Sia gli utenti che i bibliotecari possono inserire qui le proprie credenziali NILDE per<br>accedere al servizio | Login Istituzionale<br>Questa modalità di accesso è riservata esclusivamente agli utenti delle istituzioni<br>aderenti alla Federazione IDEM. <u>Leggi di più</u> |
| vc10409                                                                                                    |                                                                                                    |
|                                                                                                    | Siden                                                                                                    |
| +6 Accedi                                                                                                    | garraai<br>Accedi                                                                                                    |
| Re Non ricordo i miel dati di accesso!                                                                                                |                                                                                                    |
| Non hai un Account?                                                                                                    |                                                                                                    |
| Sia gli utenti che le biblioteche devono registrarsi per poter fare Login.                                                            |                                                                                                    |
| Sei un/a bibliotecario/a?<br>Vuoi entrare anche tu nella community di NILDE?                                                          | Sel un utente?<br>Conosci glà la biblioteca alla quale iscriverti?                                                                                                |
| Registra la tua biblioteca a NILDE                                                                                                    | Registrati al servizio NILDE della tua biblioteca                                                                                                    |
| Drima re initiare a usare NII DE Janni il manuale chino                                                                               | Attrimenti cerce la tue biblioteca tra tutte le biblioteche NILDE                                                                                                 |

•• \*\* •• ==

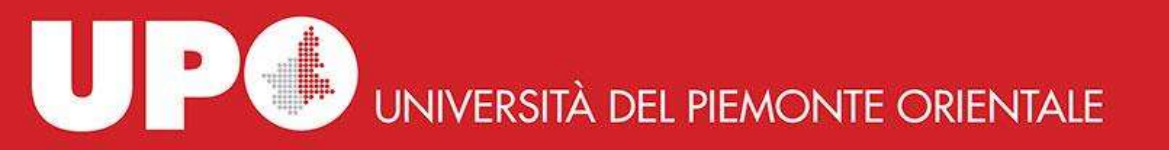

### Cliccare sul link "Inserisci nuovo" nel riquadro a destra.

| Nessun riferimento selezionato<br>> Inserisci un nuovo riferimento                                            | • (- | Internied K Elimina<br>nuovo K Elimina | Applica Rimuovi 🛇                              |
|----------------------------------------------------------------------------------------------------|------|----------------------------------------|------------------------------------------------|
| iferimenti totali:0                                                                                           |      | Vincenza Tutti 🚽 20 🕑 per papita       | These Provided lines (Conception) (Conception) |
| ichieste totali: 0<br>Attesa: 0 (di cui 0 in attesa di accettazione costo Fueri NiLDE)<br>vase: 0<br>evase: 0 |      | Oops! Nessun nh                        |                                                |
| vase: 0                                                                                                    |      |                                        |                                                |
|                                                                                                    |      |                                        |                                                |
|                                                                                                    |      |                                        |                                                |

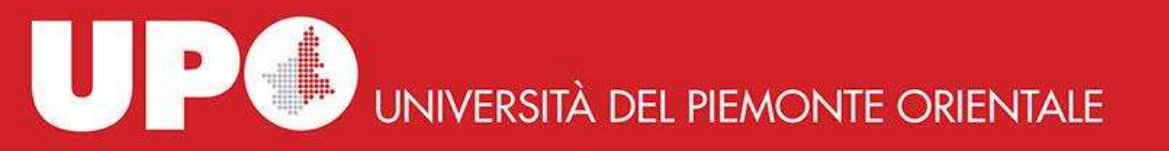

Il sistema chiede di selezionare il tipo di documento: "articolo" per richiedere un articolo di rivista, "parte di libro" per richiedere un capitolo di libro.

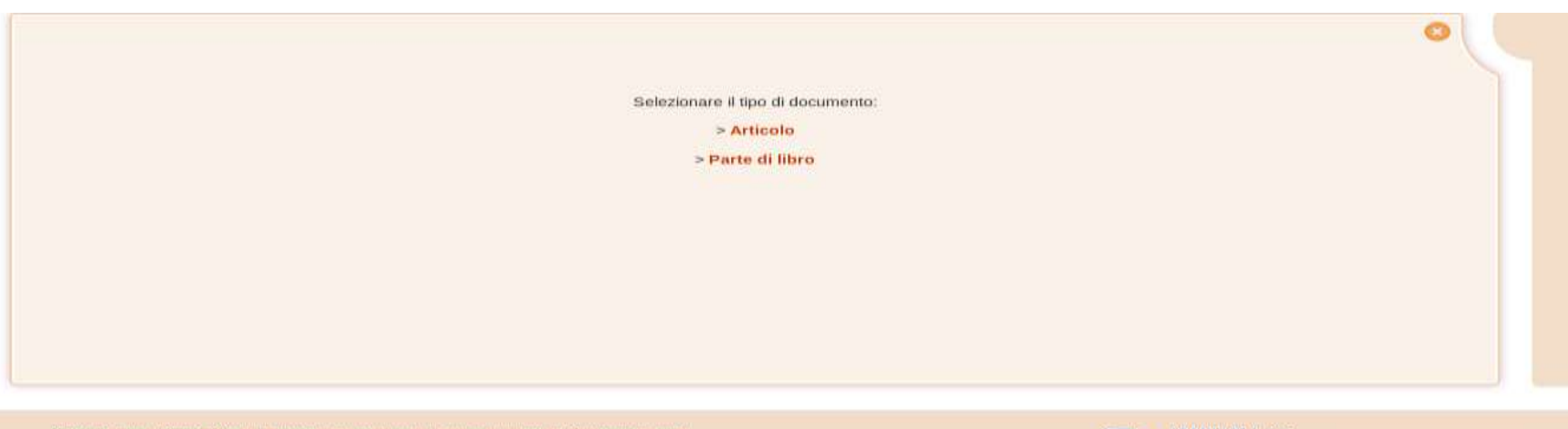

Consiglio Nazionale delle Ricerche

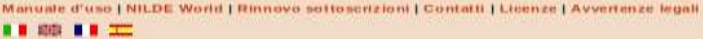

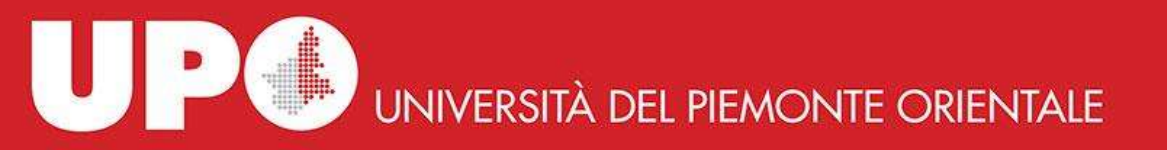

A questo punto si apre la schermata per l'inserimento dei dati dell'articolo/capitolo richiesto.

| Rivista/Libro:                                               |
|--------------------------------------------------------------|
| articolo/sezione:                                            |
|                                                              |
| e: Altri autori:                                             |
|                                                              |
| Volume: Fascicolo: Pag. iniziale: Pag. finale:               |
| act:                                                         |
|                                                              |
|                                                              |
| 0. / ISSN: Editore: Luogo di edizione: SID: PMID: Publiced 2 |
|                                                              |

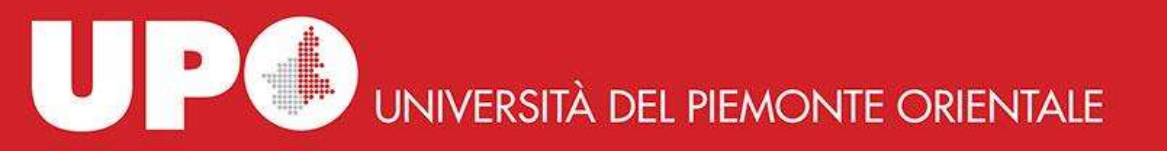

Nella parte bassa della schermata (sezione "Dati aggiuntivi") è possibile inserire note per la biblioteca e specificare le preferenze in caso di richiesta di rimborsi.

| Club aggrouted         |                                                                                                    |
|------------------------|----------------------------------------------------------------------------------------------------|
| Note personali         | Note collocazione<br>Collocazione;                                                                                                    |
|                        | File and proprior discoo                                                                                                    |
| * narreji oblitijatori | Note per la biblioteca.                                                                                                    |
|                        | Nel caso in cui la biblioteca doverse sostenere dei costi aggiuntivi per la fornitura dei<br>documento da addebitare a lai o ai suo influtontigiartimento:<br>VORREI CHE MI VENISSE COMUNICATO l'emporta prima di decidere 😪 🔰 |
| 🖌 Salva                | V Richiedi                                                                                                    |

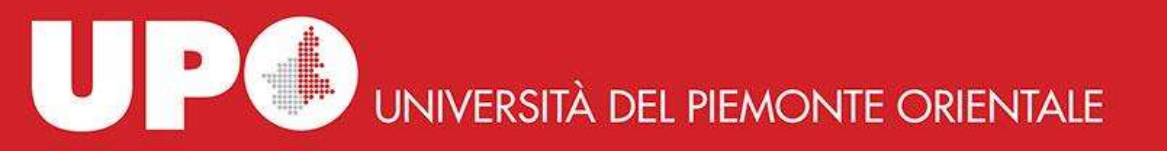

Cliccando "Salva" si salva semplicemente il riferimento bibliografico per richiederlo successivamente, cliccando "Richiedi" si invia la richiesta alla biblioteca.

| Ann Auguroutpet    |                                                                                                    |
|--------------------|----------------------------------------------------------------------------------------------------|
| Note personali     | Note collocazione                                                                                                    |
|                    | Collocazione:                                                                                                    |
|                    | URL:                                                                                                    |
|                    | File sul proprio disco: Browse No file selected                                                                                                    |
| * norma obbigatori |                                                                                                    |
|                    | Note per la biblioteca:                                                                                                    |
|                    |                                                                                                    |
|                    | Nel caso in cui la biblioteca dovense sostenere dei costi aggiuntivi per la fomitura del<br>decomente da addebitere a la o al uso tette dedimentingenere |
|                    | VORREI CHE MI VENISSE COMUNICATO l'importe prima di decidere 💉 📄                                                                                         |
| Salva              | Flichiedi 🔊                                                                                                    |
|                    |                                                                                                    |

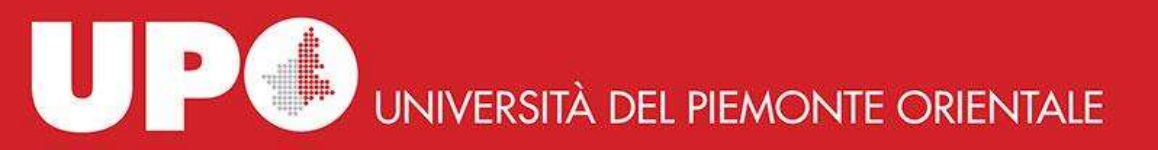

### **Evasione/Inevasione di una richiesta.**

| ed 🗙 Theorem                                                                                                    |                    |      |   | Diritto 📑<br>Applica Rimatel                                                                                                    |
|----------------------------------------------------------------------------------------------------|--------------------|------|---|----------------------------------------------------------------------------------------------------|
| Vacaderas Tatti - 1 10 - per pages.                                                                                                    |                    |      |   | 1-4                                                                                                    |
| Guademi costituzionali<br>STATUS CIVITATIS E IRREGOLARITÀ DELLA VITA: LA SENT. N. 258/2017 DELLA CORTE<br>COSTITUZIONALE                         | Statano<br>Rosal   | 2019 | • | Richiesta effettuata II: 1403/2019                                                                                                    |
| Riviata di diritto privato<br>Le fonti                                                                                                    | Rosai              | 2010 | 0 | Richiesta Ineveza II: 1405/2018<br>Note per l'utante: Gentile utente, sie<br>costnitti a inevezione la richiesta perd<br>effertmenti bibliografici sono envell |
| Rivista italiana di diritto e procedura penale<br>CARLO CATTANEO E LA SCIENZA PENITENZIARIA - CARLO CATTANEO AND THE PENITEI<br>SCIENCE<br>Dires | NTIARY Marts Press | 2017 | ۲ | Richiesta evasa il 1403/2019<br>Note per l'utante: Gentie utoria, la<br>rivista è consultable online su<br>lueExplorer                                         |
| Storia della Sicilia<br>Officiento                                                                                                    |                    | 2000 | 0 | (mm)+                                                                                                    |

Bollino giallo: richiesta inoltrata, in attesa di risposta Bollino rosso: richiesta inevasa, leggere la nota per l'utente Bollino verde: richiesta evasa, leggere la nota per l'utente Bollino bianco: richiesta salvata ma non inoltrata

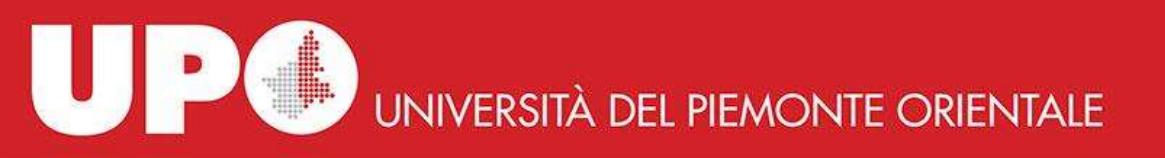

# Evasione/Inevasione di una richiesta.

### Richiesta evasa:

1. Un'altra biblioteca aderente a NILDE ci ha inviato il documento

2. Il documento è già posseduto dalla biblioteca

### **Richiesta inevasa:**

1. Non è possibile inoltrare la richiesta ad un'altra biblioteca perché i riferimenti sono errati

2. Le biblioteche a cui ci siamo rivolti hanno inevaso la richiesta TUTTI I PASSAGGI SONO NOTIFICATI ALL'UTENTE DA UNA MAIL INVIATA DAL SISTEMA

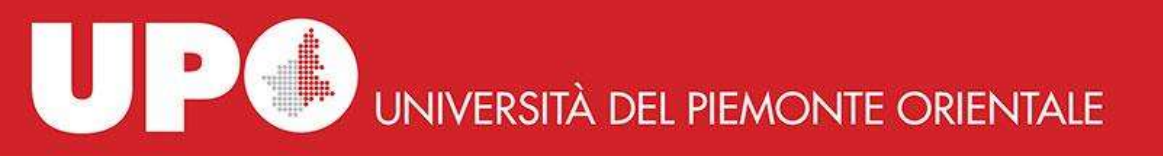

# Raccomandazioni per l'utente.

- Controllare il catalogo per vedere se la biblioteca possiede la rivista/il libro prima di inviare una richiesta
- I riferimenti bibliografici devono essere completi e, soprattutto, corretti
- Attenzione a selezionare "articolo" o "parte di libro" (una volta inoltrata, la richiesta non può essere annullata o modificata)
- Non confondere le note personali con le note per la biblioteca (le note personali possono essere lette solo dall'utente)
- Leggere le note della biblioteca quando la richiesta viene evasa/inevasa

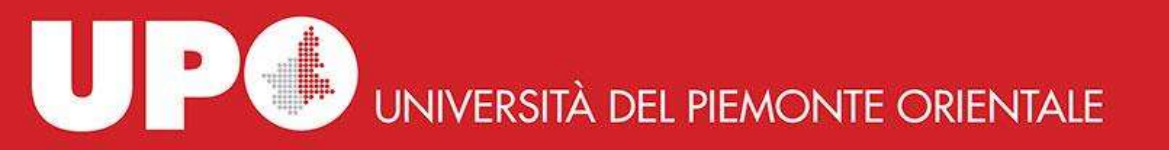

## Raccomandazioni per l'utente.

Contattare la biblioteca per informazioni sulle richieste:

Referente: Paola Marcone Tel. 0161.228213 Mail: illdd.polovc@uniupo.it